## Verificar el tipo de registro del centro cooperante (CC) en el Directorio de la Red de la BVS

Antes de crear el usuario, verificar que la institución a la que pertenece sea una CC BIREME.

Para hacer esto, busque en el Directorio de red de la BVS el código proporcionado.

A continuación se muestra un registro de Unidad Participante:

Dados:

Contato:

| biblioteca Diretório da Rede BVS |                                  |                                                                                                    |
|----------------------------------|----------------------------------|----------------------------------------------------------------------------------------------------|
| virtual em                       | saúde                            |                                                                                                    |
| HOME >                           | Pesquisa                         |                                                                                                    |
|                                  |                                  | Página de Resultado                                                                                                    |
| Registros                        | encontrados: 1                   |                                                                                                    |
| Exibindo                         | Página: 1 de 1                   |                                                                                                    |
|                                  |                                  | 🖆 Versão para Imprimir                                                                                                    |
| Brasil                           |                                  |                                                                                                    |
| 1/1                              |                                  |                                                                                                    |
| 0                                |                                  | Biblioteca Setorial de Ciências da Saúde Prof. Manuel Bastos Lira<br>Universidade Federal do Amazonas                            |
| 97                               | Cod. Bireme:<br>Categoria:       | BR2.1<br><mark>Unidade Participante da BVS</mark><br>Rede BIBLIOSUS                                                              |
|                                  | Dados:                           | Olga Maria Moraes Serrão <i>- Diretora</i><br>Av Ayrão 1033A Praça 14 de Janeiro<br>Manaus - AM - Brasil                         |
|                                  | Contato:                         | bscsbc@ufam.edu.br<br>Tel: (92) 3232 - 0238                                                                                      |
| Registros<br>Exibindo            | encontrados: 1<br>Página: 1 de 1 |                                                                                                    |
|                                  |                                  | BIREME/PAHO/WHO                                                                                                    |
| Registro                         | o de Centro Cooperante:          |                                                                                                    |
| )<br>()                          |                                  | Centro de Gestión del Conocimiento y las Comunicaciones<br>Representacion de la OPS/OMS<br>Organizacion Panamericana de la Salud |
|                                  | Cod. Bireme:<br>Categoria:       | AR5.1<br>Centro Cooperante da BVS<br>SCAD<br>Rede LILACS                                                                         |

Si la institución es una unidad participante (UP), entonces verificar todos los datos de este registro y solicitar la actualización del registro ' y cambiar el estado de este UP a CC informando con qué fuentes de información cooperará, es decir, LILACS y ' Texto en negrita fuente específica: p.e. BDENF.

Flavio Hazrum - Coordinador

caty@paho.org ; hazrumfl@paho.org

Tel: (54 11) 4319-4241

Marcelo Torcuato de Alvear 684 4ºPiso

Ciudad Autónoma de Buenos Aires - Argentina

http://www.paho.org/arg/http://www.bvs.org.ar

Espere a que el FIR o el departamento de Registro regresen con respecto a la finalización del proceso. Una vez que el usuario esté registrado como centro colaborador, podrá realizar el siguiente paso.